## **Display Cluster Members**

Selecting option "A" from the Session Monitoring menu to display cluster members produces the following screen:

| 10:22:45<br>DBID 105 |                                          |   |      |      | ****    | A D<br>_ | A B A S<br>Display ( | E<br>Eli | BASIC SE<br>uster Mem | RVI<br>ber | CES *****<br>s - |         | 2005-11-14<br>PACA002 |  |
|----------------------|------------------------------------------|---|------|------|---------|----------|----------------------|----------|-----------------------|------------|------------------|---------|-----------------------|--|
| Т                    | Total number of nuclei in the cluster: 4 |   |      |      |         |          |                      |          |                       |            |                  |         |                       |  |
| I                    | Sel                                      | I | Nuc  | ID I | System  | ID I     | Jobname              | I        | Status                | I          | Available        | Service | s I                   |  |
| I                    | _                                        | I | 1    | I    | DAEMVS  | I        | ADANUC01             | I        | Active                | I          | All              |         | I                     |  |
| I                    | _                                        | I | 2    | I    | DAEMVS  | I        | ADANUC02             | I        | Inactive              | I          | List,Cache       | 5       | I                     |  |
| I                    | _                                        | I | 3    | I    | DDZMVS  | I        | ADANUC03             | I        | Active                | I          | All              |         | I                     |  |
| I                    | _                                        | I | 4    | I    | DDZMVS  | I        | ADANUC04             | I        | Active                | I          | All              |         | I                     |  |
| I                    |                                          | I |      | I    |         | I        |                      | I        |                       | I          |                  |         | I                     |  |
| I                    |                                          | I |      | I    |         | I        |                      | I        |                       | I          |                  |         | I                     |  |
| I                    |                                          | I |      | I    |         | I        |                      | I        |                       | I          |                  |         | I                     |  |
| I                    |                                          | I |      | I    |         | I        |                      | I        |                       | I          |                  |         | I                     |  |
| I                    |                                          | I |      | I    |         | I        |                      | I        |                       | I          |                  |         | I                     |  |
| I                    |                                          | I |      | I    |         | I        |                      | I        |                       | I          |                  |         | I                     |  |
| I                    |                                          | I |      | I    |         | I        |                      | I        |                       | I          |                  |         | I                     |  |
| I                    |                                          | I |      | I    |         | I        |                      | I        |                       | I          |                  |         | I                     |  |
| I                    |                                          | I |      | I    |         | I        |                      | I        |                       | I          |                  |         | I                     |  |
| PI                   | 71                                       |   | PF2  | 2    | PF3     |          | PF4                  | - 1      | PF6                   | PF7        | PF8              | PF1     | 2                     |  |
| Help                 |                                          |   | Exit |      | Refresh |          |                      |          |                       | Mer        | lu               |         |                       |  |

The screen displays a list of nuclei participating in the cluster and information about the current status of each nucleus.

## To select a nucleus for additional processing

1. Type "S" in the Sel column opposite that nucleus.

## To display additional information about a nucleus

1. Type "D" in the Sel column opposite that nucleus.

For an Adabas cluster nucleus that has a nonzero nucleus ID, its entry in the parallel participant table (PPT) is displayed in a screen similar to the following:

10:23:45 \*\*\*\*\* A D A B A S BASIC SERVICES \*\*\*\*\* 2005-11-14 DBID 105 - Display PPT Entry -PACA002 Nuc ID. . . 3 Active Nucleus Name Status DataSet Name \_\_\_\_\_ \_\_\_\_ WORK1 SAG.ADABAS.DB105.WORKR1 PLOGR1Ready to be copied/mergedSAG.ADABAS.DB105.PLOGR1PLOGR2Being written by nucleusSAG.ADABAS.DB105.PLOGR2 PF1----- PF2----- PF3----- PF4----- PF6----- PF7----- PF8----- PF12-----Help Exit Refresh Menu